### **RCM222**

### Bedienungsanleitung

Für Firmware ab Revision 1.00.00 Revision dieser Bedienungsanleitung 1.00.00

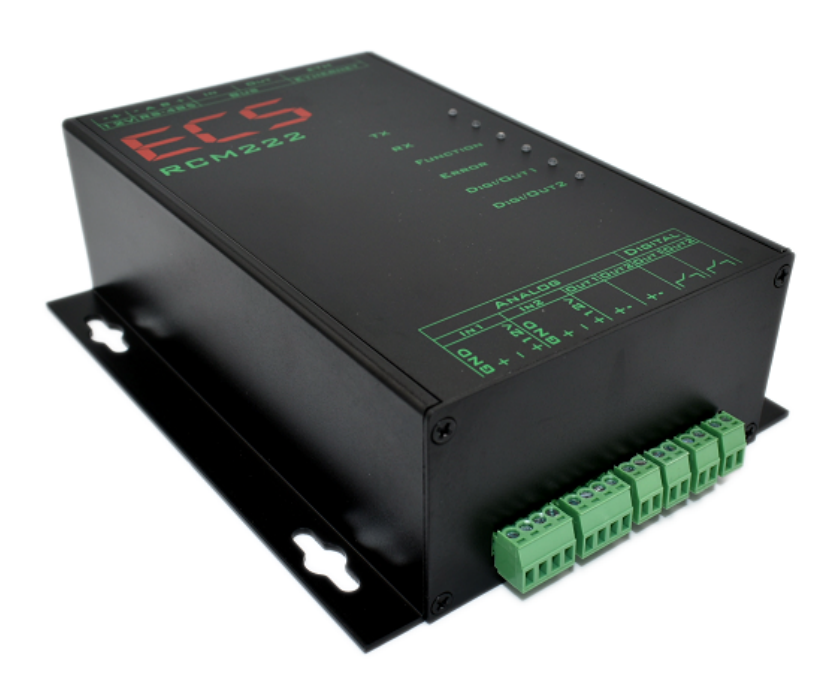

# EC5

### Inhaltsverzeichnis

| 1. Zu dieser Bedienungsanleitung            | 4  |
|---------------------------------------------|----|
| 2. Bestimmungsgemäße Verwendung             | 5  |
| 3. Symbole                                  | 6  |
| 4. Sicherheitshinweise                      | 7  |
| 5. Eigenschaften                            | 9  |
| 6. Verfügbare Versionen                     | 11 |
| 7. Montage                                  | 12 |
| 8. Anschluss und Inbetriebnahme             | 12 |
| 8.1 Anschluss eines Temperatur Sensors      | 16 |
| 8.2 Anschluss an den RS485 Bus              | 16 |
| 9. LED-Anzeigen                             | 19 |
| 10. PC – Software                           | 20 |
| 11. Gewährleistung                          | 26 |
| 12. Entsorgung                              | 26 |
| 13. Schlussbemerkung                        | 26 |
| 14. Anhang A – Modbus Kommunikation (RS485) | 27 |
| 15. Anhang B: Ethernet Befehle              | 30 |
| 16. Anhang E – Änderungsliste               | 32 |

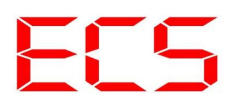

### Tabellenverzeichnis

| 9  |
|----|
| 16 |
| 19 |
| 27 |
|    |
|    |
| 31 |
|    |

### Abbildungsverzeichnis

| Abbildung 1: Fehler Ausgangsspannung vs. Laststrom                                   | 10 |
|--------------------------------------------------------------------------------------|----|
| Abbildung 2: Anschlussbelegung KONV_RS485_TO_USB                                     | 16 |
| Abbildung 3: Beispiel Verbindungsaufbau mit PuTTY Bild 1                             | 17 |
| Abbildung 4: Beispiel Verbindungsaufbau mit PuTTY Bild 2                             | 18 |
| Abbildung 5: Beispiel Software zur Steuerung von Statron Netzteilen                  | 20 |
| Abbildung 6: Beispiel Software zur Ansteuerung von elektronischen Lasten von Statron | 21 |
| Abbildung 7: BatteryTestSystem, Ergebniss Diagramm                                   | 22 |
| Abbildung 8: BatteryTestSystem, Log Window                                           | 23 |
| Abbildung 9: BatteryTestSystem, Übersicht Testergebnisse                             | 24 |
| Abbildung 10: BatteryTestSystem, Strom-/Spannungsdiagramm                            | 25 |

### 1. Zu dieser Bedienungsanleitung

Auf den folgenden Seiten lesen Sie, wie Sie das Gerät für Ihre Verwendung sachgerecht in Betrieb nehmen und bedienen können. Wir legen Wert darauf, dass Sie das Gerät sicher, sachgerecht und wirtschaftlich betreiben. Dazu ist es notwendig, dass Sie diese Bedienungsanleitung gründlich lesen bevor Sie das Gerät benutzen.

Sie enthält wichtige Hinweise, die Ihnen dabei helfen, Gefahren zu vermeiden, sowie die Zuverlässigkeit und Lebensdauer des Gerätes und des Zubehörs zu erhöhen.

Lesen Sie die Bedienungsanleitung komplett durch. Befolgen Sie alle Hinweise genau, damit Sie sich und Dritte nicht gefährden und Schäden am Gerät vermeiden.

Wenn Sie Fragen zum RCM222 haben, die in dieser Bedienungsanleitung nicht beantwortet werden, oder etwas nicht verständlich beschrieben wird, wenden Sie sich bitte **vor** Inbetriebnahme des Gerätes an:

**ECS Electronic Construction Service** 

Am Wenigerflur 14

54498 Piesport

Tel. 06507 - 9989956

www.ecs-online.org

E-Mail: mail@ecs-online.org

Weiterhin können Sie Ihre Fragen auch im Forum unter <u>http://www.ecs-online.dyndns.org/mybb/portal.php</u> stellen. Vielleicht finden Sie dort auch schon die Antwort auf Ihre Frage(n).

### 2. Bestimmungsgemäße Verwendung

Der *RCM222* dient zum Messen von Analogen Spannungen und zum Ausgeben von Steuerspannungen im Bereich von 0-10 V. Damit kann er elektronische Geräte und Sensoren mit 0-10 V Schnittstelle abfragen und steuern. Das RCM besitzt eine Ethernet und eine RS485 Schnittstelle zur Anbindung Prozessleitsystem/PC/Arduino oder ähnliches.

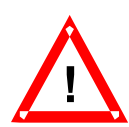

Das RCM222 darf **nicht** ohne ausdrückliche Genehmigung des Herstellers in sicherheitskritischen Bereichen wie z.B. Krankenhäusern eingesetzt werden.

Das RCM222 ist ausschließlich zum Betrieb Innenräumen konstruiert.

Jeder darüber hinausgehende Gebrauch gilt als nicht bestimmungsgemäß.

### 3. Symbole

An mehreren Stellen der Bedienungsanleitung finden Sie die folgenden Symbole, die wichtige Sicherheitshinweise markieren:

#### ACHTUNG!

Dieses Symbol kennzeichnet Gefahren, bei denen Personen- oder Sachschäden auftreten können.

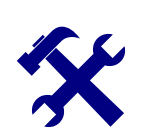

#### HINWEIS

Dieses Symbol weist auf Informationen zur Installation und Gerätefunktion hin.

Lesen Sie die folgenden Sicherheitshinweise gründlich und befolgen Sie sie genau. Sie dienen Ihrer eigenen Sicherheit, der Sicherheit von anderen Personen, sowie zur Vermeidung von Schäden an dem Gerät und an Zubehörteilen.

### 4. Sicherheitshinweise

#### Achtung:

Bei einem versehentlichen Kurzschluss an den Analog Ausgängen, können diese beschädigt werden. Achten Sie darauf das Sie keine Fremdspannung an den Ausgängen anlegen, auch dies kann die Ausgänge beschädigen.

Die Eingänge und Ausgänge sind mit Überspannungsschutzelementen ausgestattet. Bei Spannungen über 12 V beginnen diese zu leiten. Bei Überspannungen ohne Strombegrenzung können Schäden am Gerät hervorgerufen werden.

Beachten Sie die Polarität der Versorgungsspannung. Überschreiten Sie die Maximalwerte nicht.

Die 2 Schaltausgänge, schalten niederohmig durch. Sie besitzen keinen Überstromschutz. Überschreiten Sie weder die maximale Schaltspannung noch den maximalen Strom. Die Angabe finden Sie in den technischen Daten.

#### ACHTUNG!

Das Gerät darf nur von einer elektrotechnischen Fachkraft in Betrieb genommen werden. Die Nichtbeachtung der aufgeführten Anweisungen kann zu einer Gefährdung führen. Der bestimmungsgemäße Gebrauch des Gerätes muss unbedingt beachtet werden. Für Schäden, die aus nicht bestimmungsgemäßen Gebrauch entstehen, übernimmt der Hersteller keine Haftung.

Die Bedienungsanleitung muss ständig am Einsatzort der Geräte verfügbar sein. Sie ist von der Person, die mit der Bedienung, Wartung und Instandhaltung des Gerätes beauftragt wird, gründlich zu lesen und anzuwenden.

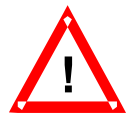

Sorgen Sie dafür, dass keine Flüssigkeit in das Geräteinnere gelangen kann. Falls es dennoch dazu kommen sollte, unterbrechen Sie sofort die Stromversorgung zum Gerät. Stellen Sie sicher, dass alle elektrischen Anschlusskabel unversehrt sind und nicht geknickt oder gequetscht werden können. Wenn Sie Beschädigungen feststellen, schalten Sie das Gerät sofort aus, unterbrechen Sie die Stromversorgung und sichern Sie das Gerät gegen erneutes Einschalten.

Alle Störungen am Gerät, die die Sicherheit beeinträchtigen, müssen umgehend beseitigt werden. Alle an den Geräten angebrachten Warn- und Sicherheitshinweise sind zu beachten und vollzählig in lesbarem Zustand zu halten.

#### Hinweis:

Unsere Geräte werden ständig verbessert und weiterentwickelt, deshalb behalten wir uns das Recht vor, jederzeit ohne vorherige Mitteilung Änderungen der Produktspezifikation vorzunehmen.

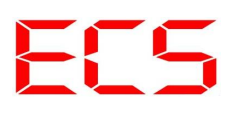

Ohne Genehmigung des Herstellers dürfen keinerlei Änderungen, weder mechanisch noch elektrisch, vorgenommen werden. Für Umbauten und Zubehör dürfen nur die vom Hersteller vorgeschriebenen Teile verwendet werden. Bei Zuwiderhandlungen erlöschen die Konformität und die Gewährleistung des Herstellers. Das Risiko trägt dann allein der Benutzer.

### 5. Eigenschaften

#### Mechanische Daten

| Abmessungen (L x B x H)<br>(Standard Version)<br>Gewicht<br>(Standard Version)<br>Max. Leiterquerschnitt                                                                                                 | Ca. 160 mm x 130 mm x 50 mm<br>Mit Steckern Länge + 20 mm<br>< 0,5 kg<br>bis 1,5 mm <sup>2</sup>                                                |
|----------------------------------------------------------------------------------------------------|----------------------------------------------------------------------------------------------------|
| Schutzart<br>(Standard Version)                                                                                                    | IP 30                                                                                                    |
| Elektrische Daten                                                                                                    |                                                                                                    |
| Stromversorgung<br>Stromaufnahme                                                                                                    | 12 V DC +- 5%<br>< 0,25 A                                                                                                    |
| Analog Eingänge<br>Anzahl<br>Messbereich<br>(Uin- zu Uin+)<br>Common Mode Bereich<br>(Uin- zu GND)<br>(Uin+ zu GND)<br>Überspannungsableitung/ESD<br>Messfehler<br>Temperatur Drift<br>Eingangsimpendanz | 2 differenzielle Eingänge<br>-10 V bis +10 V<br>0-10 V<br>12W, 10%, 600W (Testwaveform 10/1000us)<br>< 0,05 % FS<br>< 10 ppm / °C<br>>= 10 MOhm |
| Auflösung                                                                                                    | 24 Bit ADC                                                                                                    |
| Analog Ausgänge<br>Anzahl<br>Ausgangsspannungsbereich                                                                                                    | 2<br>0 - 10 V<br>( -10 V bis +10 V, +-5 V, 0-5 V optional möglich)                                                                              |
| Linearitätsfehler                                                                                                    | < 0,05 % FS                                                                                                    |
| Temperatur Drift                                                                                                    | < 10 ppm / °C                                                                                                    |
| Kurzschlussstrom<br>Nominaler Ausgangsstrom<br>Überspannungsableitung/ESD<br>Auflösung                                                                                                    | ca. 25 mA<br>+- 10 mA, siehe auch Diagramm im Anschluss<br>12 V, 10 %, 600 W (Testwaveform 10/1000us)<br>16 Bit DAC                             |
| Digitale Ausgänge<br>Anzahl und Ausführung<br>Maximaler Schaltstrom<br>Maximale Schaltspannung<br>Absicherung                                                                                            | 2 Stück optisch isolierte SSR (Solid State Relais, AC möglich)<br>1,0 A<br>60 V<br>Keine, externe Sicherung (F oder FF) erforderlich            |
| Schnittstellen<br>RS485<br>Ethernet                                                                                                    | Modbus RTU Protokoll, Baudrate bis 921600 (getestet)<br>10/100Mbit, DHCP Support, Port 5025, Protokoll ähnlich SCPI                             |

Tabelle 1: Technische Daten

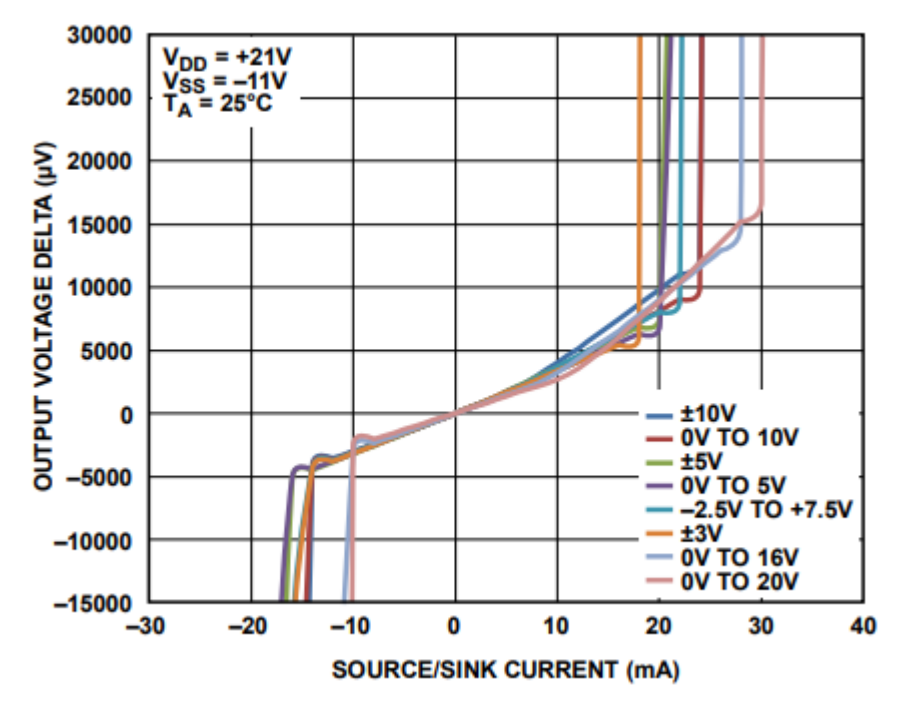

Abbildung 1: Fehler Ausgangsspannung vs. Laststrom

### 6. Verfügbare Versionen

# RCM222 Mit Gehäuse 2 Analog Eingänge 0 – 10 V 2 Analog Ausgängen 0 – 10 V

- 2 Digital Ausgänge
- andere Versionen können Sie gerne anfragen

### 7. Montage

Das RCM verfügt über 4 seitliche Befestigungslöcher, diese können zur Montage verwendet werden.

Der Montageort muss trocken sein.

Es müssen keine Abstände (wegen Kühlung) eingehalten werden.

### 8. Anschluss und Inbetriebnahme

Auf den nachfolgenden Seiten sehen Sie 3 Beispielverdrahtungen

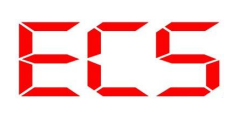

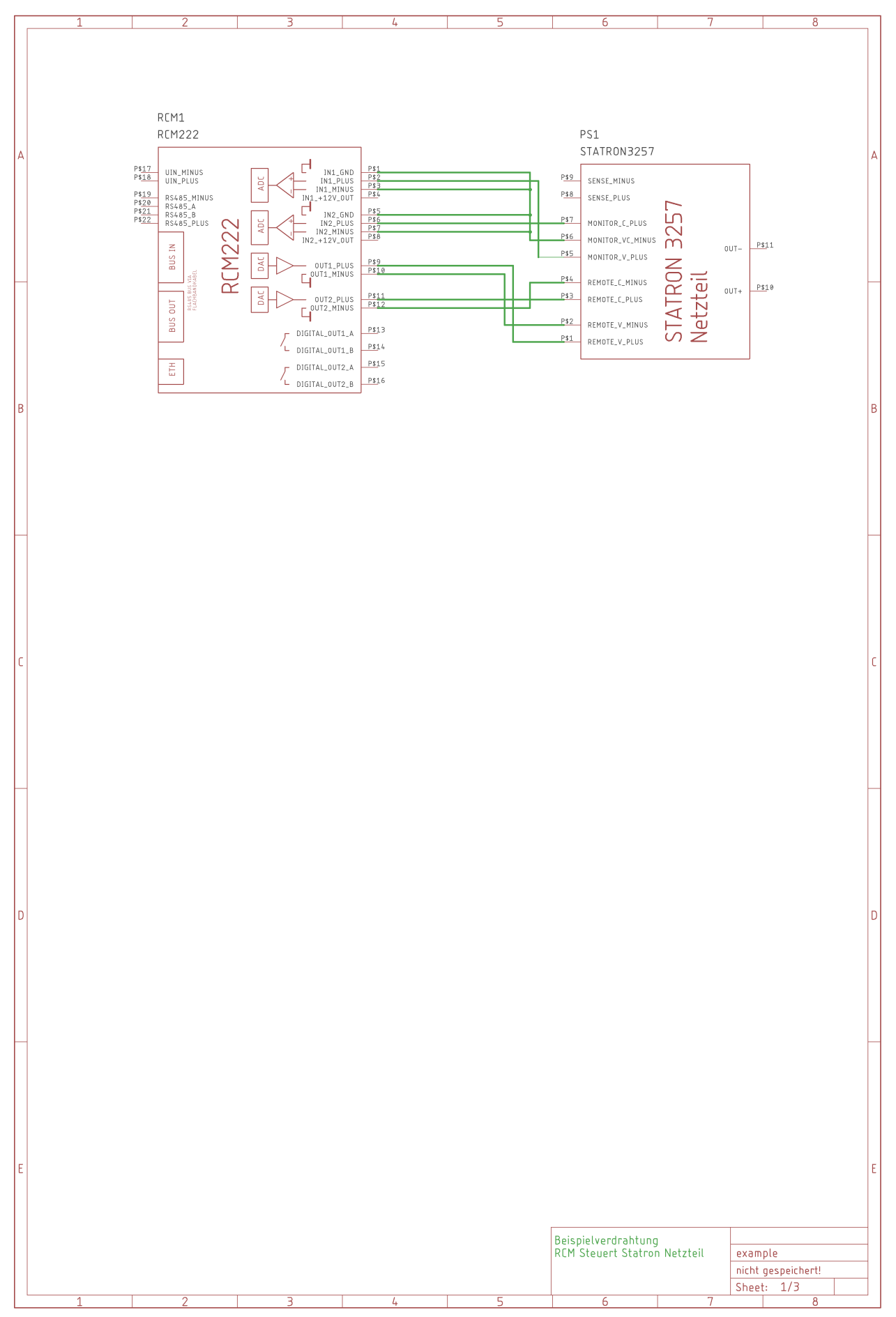

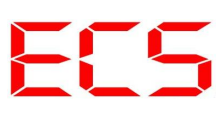

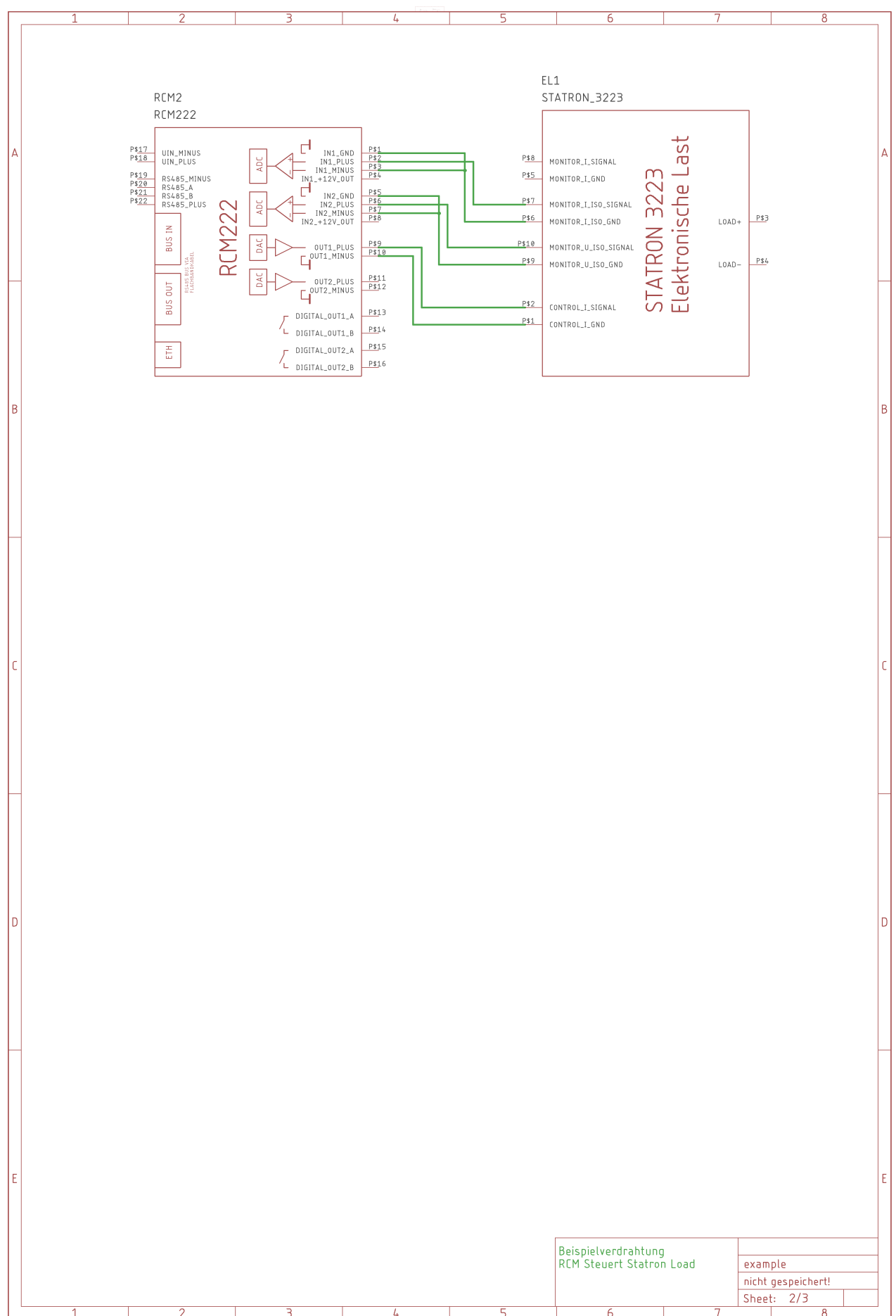

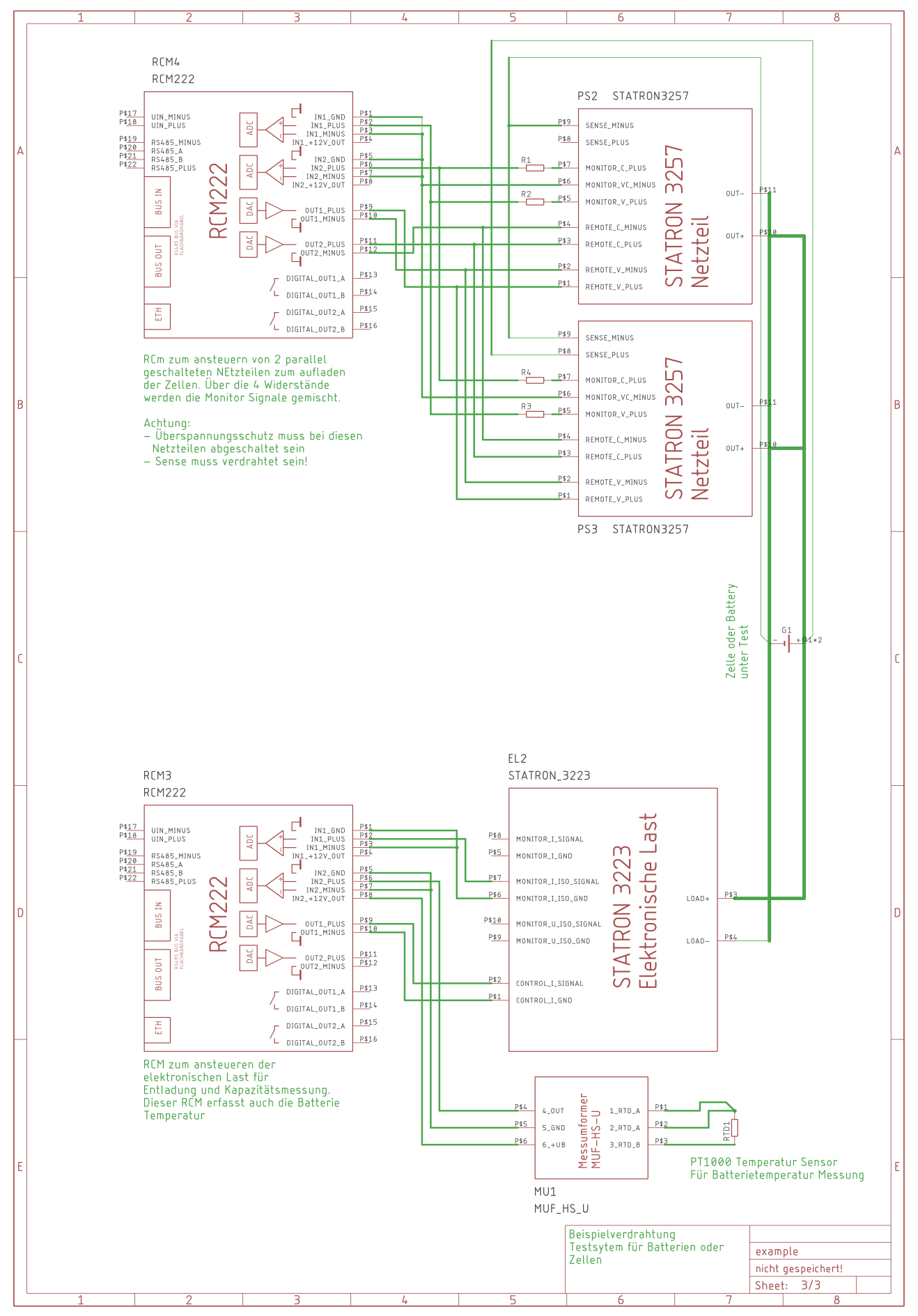

#### 8.1 Anschluss eines Temperatur Sensors

Temperatursensoren können über ein 0- 10V Messumformer angeschlossen werden. Hierzu eignet sich z.B. ein MUF-HS-U. Diverse mögliche Sensoren sind hier zu finden: https://www.sensorshop24.de/temperaturfuehler-aktiv-0-10v-4-20ma/normschienenhutschienen-messumformer-mit-externem-temperaturfuehler

#### 8.2 Anschluss an den RS485 Bus

Die Verbindung mit dem RS485 Bus, bzw. mit dem RS485 USB Konverter erfolgt über die 4-pol. Klemme mit der Bezeichnung "RS485" Die Belegung ist auf dem Gehäuse aufgedruckt. Beim RS485 BUS müssen der erste und der letzte Teilnehmer mit einem Abschlusswiderstand versehen werden (Terminierung).

Das RCM222 ist mit einer galvanisch getrennten Schnittstelle ausgestattet, deshalb muss die Schnittstelle extern mit 5V DC Spannung versorgt werden (z.B. vom USB RS485 Konverter).

#### Anschluss mit dem RS485 nach USB Konverter (KONV\_RS485\_TO\_USB):

Dieser Konverter ist in unserem Shop unter Zubehör erhältlich. Der KONV\_RS485\_TO\_USB Konverter hat folgende Belegung:

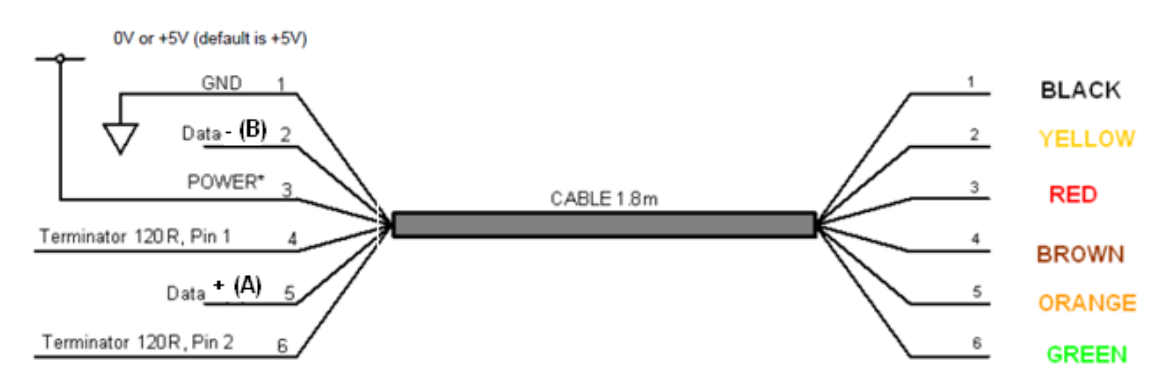

Abbildung 2: Anschlussbelegung KONV\_RS485\_TO\_USB

| VCC                  | rot            |
|----------------------|----------------|
| Leitung A            | Orange         |
| Leitung B            | Gelb           |
| GND                  | Schwarz        |
| Terminierung 120 Ohm | Braun und grün |

Tabelle 2: Anschlussbelegung RS485 – USB

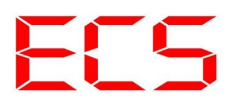

#### Anschluss via Ethernet

Zum Anschluss via Ethernet an Ihren Router eignen sich alle handelsüblichen Netzwerkkabel. Wenn in Ihrem Netz ein DHCP Server installiert ist, versucht das RCM automatisch eine IP-Adresse von diesem zu beziehen. Die vergebene IP-Adresse können Sie über die Bedienoberfläche Ihres Routers herausfinden. Zur leichteren Identifikation des RCM befindet sich die MAC Adresse auf einem Aufkleber auf der Unterseite des Gerätes.

Wenn Sie keinen DHCP Server haben, bzw. eine Direktverbindung zu einem PC/Laptop oder ähnlich einrichten wollen, so müssen Sie zunächst die Default IP-Adresse verwenden. Diese lautet:

Default IP Adresse: 192.168.1.89 Default Subnet Maske 255.255.255.0 Default Gateway: 192.168.1.1

Bitte achten Sie darauf, dass Sie eine passende Konfiguration in Ihrem PC/Laptop einrichten. Im zweifel Fragen sie bitte Ihren Netzwerkadministrator um Rat.

Die Adresse können geändert werden. Näheres siehe Befehlsliste und Modbus Registerbeschreibung.

Das RCM erwartet einen Verbindungsaufbau auf Port 5025.

Nachfolgend sehen Sie die Einstellungen zum Verbindungsaufbau am Beispiel des Programms "PuTTY":

| 🕵 PuTTY Configuration                                                                                                    |                                                                                                    | ?                                                                  | ×          |
|----------------------------------------------------------------------------------------------------|----------------------------------------------------------------------------------------------------|--------------------------------------------------------------------|------------|
| Category:                                                                                                    |                                                                                                    |                                                                    |            |
| <ul> <li>Session</li> <li>Logging</li> <li>Terminal</li> <li>Keyboard</li> <li>Bell</li> <li>Features</li> <li>Window</li> <li>Appearance</li> <li>Behaviour</li> <li>Translation</li> <li>Selection</li> <li>Colours</li> <li>Connection</li> <li>Data</li> <li>Proxy</li> <li>Telnet</li> <li>Rlogin</li> <li>SSH</li> <li>Serial</li> </ul> | Basic options for your PuTTY set         Specify the destination you want to conner         Host Name (or IP address)         192.168.1.75         Connection type: <ul> <li>Raw</li> <li>Telnet</li> <li>Rlogin</li> <li>SSH</li> </ul> Load, save or delete a stored session         Saved Sessions         rcm         Default Settings         ecsserver         rcm         Close window on exit:         Always         Never         Only on c | ession<br>ect to<br>Port<br>5025<br>H O Se<br>Loar<br><u>D</u> ele | eņial<br>d |
| <u>A</u> bout <u>H</u> elp                                                                                                    | <u>Open</u>                                                                                                    | <u>C</u> anc                                                       | el         |

Abbildung 3: Beispiel Verbindungsaufbau mit PuTTY Bild 1

Nach der Eingabe der IP-Adresse, Connection Type: "RAW" und des Ports 5025 können sie die Verbindung mit dem betätigen der Schaltfläche "Open" herstellen.

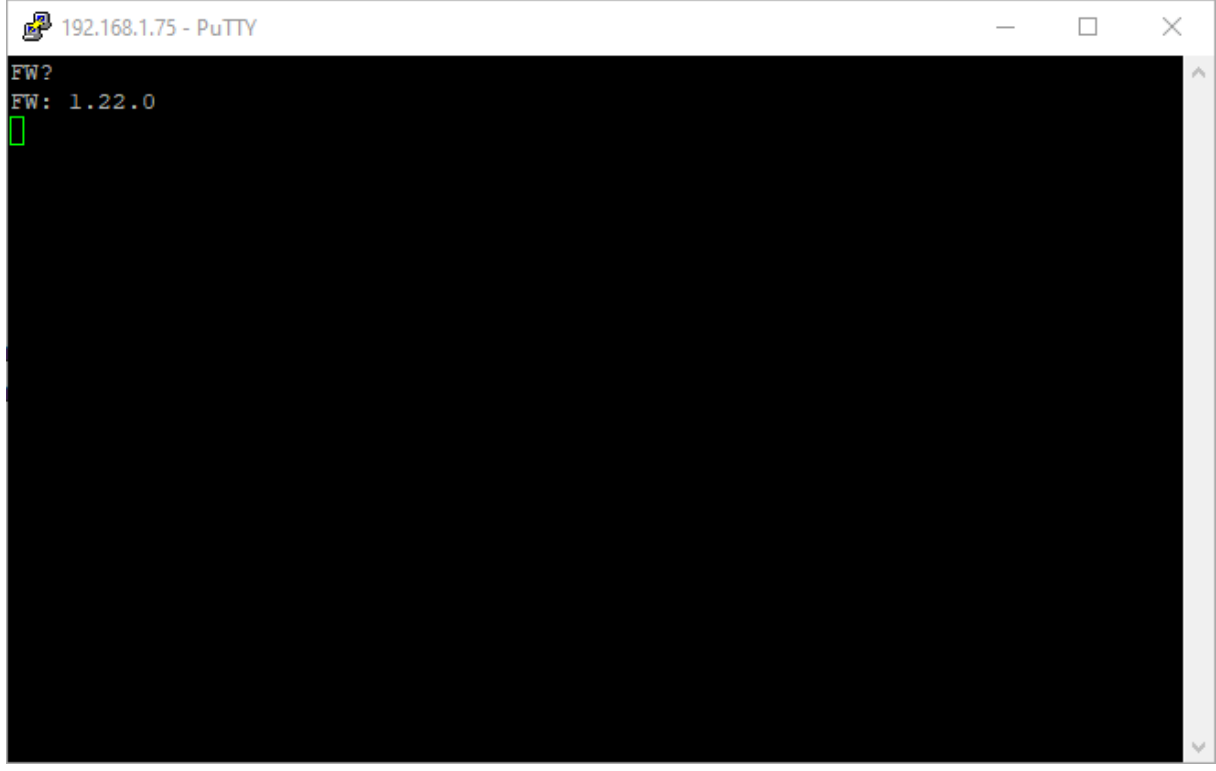

Abbildung 4: Beispiel Verbindungsaufbau mit PuTTY Bild 2

Es erscheint ein schwarzer Bildschirm. Als ersten Test können Sie den Befehl "FW?" eintippen. Anschließend mit Enter bestätigen. Das Gerät Anwortet mit der Firmware Version. Alle weiteren Befehle sehen Sie in der Befehlsreferenz im Anhang.

### 9. LED-Anzeigen

Erläuterung der LED-Anzeige:

| ТХ         | Daten werden über RS485 gesendet.                             |
|------------|---------------------------------------------------------------|
| RX         | Daten Empfang über RS485.                                     |
| Funktion   | Blinkt langsam (1 Hz): Gerät betriebsbereit.                  |
|            | Blinkt schneller (4 Hz): Verbindung via TCP-IP aufgebaut.     |
|            | Blinkt sehr schnell (10 Hz): Gerät im Bootloader Modus.       |
| ERROR      | Ein Fehler ist aufgetreten, oder das Gerät hat eine ungültige |
|            | Seriennummer. Sprechen Sie uns an.                            |
| Digi Out 1 | Elektronisches Relais an Ausgang 1 ist geschlossen            |
| Digi Out 2 | Elektronisches Relais an Ausgang 2 ist geschlossen            |

Tabelle 3: LED Anzeigen

### 10. PC – Software

Auf unserer Website gibt es immer ein aktuelles Software und Dokumentations Paket zum herunterladen. Es beinhaltet verschiedene Demo Software:

| RCM222 - PS Controll                           | _       |          | ×   |
|------------------------------------------------|---------|----------|-----|
| ECS                                            |         |          |     |
| <b>STATPON</b>                                 |         |          |     |
| Device and IP-Adress                           |         |          |     |
| STATRON 3257.0 V 192 . 168 . 1 . 66            | Connect | Disconne | ect |
| Ausgangsspannung und Ausgangsstrom (Sollwerte) |         |          |     |
| Spannung [V] 0,000 Strom [A] 0,000             | *       | Set      |     |
| Aktuelle Spannung und Strom (Istwerte)         |         |          |     |
| u [V] [A] I [A] [V] [V]                        | Ц<br>Ц  | Read     |     |
| Auto Read                                      |         |          |     |
| 100 🖨 ms 🗌 Auto Read Enable                    |         |          |     |
| Status                                         |         |          |     |
|                                                |         |          |     |
|                                                |         |          |     |
|                                                |         |          |     |

Abbildung 5: Beispiel Software zur Steuerung von Statron Netzteilen

| RCM222 - Load Control                   | _       |          | ×   |
|-----------------------------------------|---------|----------|-----|
| ECS                                     |         |          |     |
| e starron                               |         |          |     |
| Device and IP-Adress                    |         |          |     |
| 1 STATRON3223_150A ~ 192 . 168 . 1 . 65 | Connect | Disconne | ect |
| Laststrom                               |         |          |     |
| Strom [A] 0,0 Set Widerstand [R] 0      | *       | Set      |     |
| Aktuelle Spannung und Strom (Istwerte)  |         |          |     |
| U [V] I [A] I [A] P [W]                 |         | Read     |     |
| Auto Read                               |         |          |     |
| 100 ms 🗌 Auto Read Enable               |         |          |     |
| Status                                  |         |          |     |
|                                         |         |          |     |
|                                         |         |          |     |

#### Abbildung 6: Beispiel Software zur Ansteuerung von elektronischen Lasten von Statron

Diese beiden Beispiel Programme sind kostenlos und stehen mit Quellcode zur Verfügung. Außerdem haben wir ein Programm zum automatischen Testen von Batterien und Zellen entwickelt. Dieses Programm kann von ECS erworben werden. Hier einige Beispiel Bilder:

| f ECS - Battery Cell Test S                                                                | ystem Version: 1.00.00                                                                                                    | – 🗆 X                                                                   |
|--------------------------------------------------------------------------------------------|----------------------------------------------------------------------------------------------------|-------------------------------------------------------------------------|
| File Info                                                                                  |                                                                                                    |                                                                         |
| Cell type Winston 40AHA                                                                    | ✓ Cells in parallel 1 		Cells in series 1                                                                                                    |                                                                         |
| Setpoints Log Resu                                                                         | Its Graph - Cycles Graph - Discharge Results                                                                                                    |                                                                         |
|                                                                                            |                                                                                                    |                                                                         |
|                                                                                            | Charge Discharge                                                                                                    |                                                                         |
| 48.20                                                                                      |                                                                                                    |                                                                         |
|                                                                                            |                                                                                                    |                                                                         |
| 36.15                                                                                      |                                                                                                    |                                                                         |
| _                                                                                          |                                                                                                    |                                                                         |
| 24.10                                                                                      |                                                                                                    |                                                                         |
|                                                                                            |                                                                                                    |                                                                         |
| 12.05                                                                                      |                                                                                                    |                                                                         |
|                                                                                            |                                                                                                    |                                                                         |
| 0.00                                                                                       | 0                                                                                                    | 1                                                                       |
|                                                                                            |                                                                                                    |                                                                         |
| Batter State                                                                               |                                                                                                    |                                                                         |
|                                                                                            |                                                                                                    |                                                                         |
| Dieser Test führt eine Initial<br>wird wieder auf 50% der Ne<br>Eine Widerstandsmessung ei | ladung für neue Lithium Batterien aus. Anschließend wird entladen und die<br>:nnkapazität geladen. Notwendig bei Lihium Batterien zum Einlagern oder Ti<br>rfolgt bei DOD 100%, 50% und 0%. | Kapazität gemessen. Anschließend<br>ransport (ADR Transportvorschrift). |
| Control                                                                                    | - ·                                                                                                    |                                                                         |
| Predefined Tests                                                                           | initialcharge_discharge_charge_transport.bts $\ \lor$                                                                                                    | Start Test                                                              |
| 🔘 User Testfile                                                                            | C:/Users/ecs/Documents/BatteryCellTestSystem                                                                                                    | Start Test                                                              |
|                                                                                            |                                                                                                    | Stop Current Test! Stop All Tests!                                      |
|                                                                                            |                                                                                                    | 1                                                                       |

Abbildung 7: BatteryTestSystem, Ergebniss Diagramm

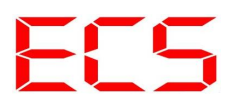

| / ECS - Bat                                                                                                    | ttery Cell                                                                                                    | Test Syste                                                                                                    | m Version: 1.00.00                                                                                                    |                                                                                                    |                                     |                                |                                  | _                      |                        | ×             |
|----------------------------------------------------------------------------------------------------|----------------------------------------------------------------------------------------------------|----------------------------------------------------------------------------------------------------|----------------------------------------------------------------------------------------------------|----------------------------------------------------------------------------------------------------|-------------------------------------|--------------------------------|----------------------------------|------------------------|------------------------|---------------|
| File Info                                                                                                    |                                                                                                    |                                                                                                    |                                                                                                    |                                                                                                    |                                     |                                |                                  |                        |                        |               |
| Select Cell                                                                                                    |                                                                                                    |                                                                                                    |                                                                                                    |                                                                                                    |                                     |                                |                                  |                        |                        |               |
| Cell type V                                                                                                    | Vinston 40                                                                                                    | DAHA ~                                                                                                    | Cells in parallel 1                                                                                                    | Cells in series                                                                                                    | 1 🜩                                 |                                |                                  |                        |                        |               |
| Setpoints                                                                                                    | Log                                                                                                    | Results                                                                                                    | Graph - Cycles                                                                                                    | Graph - Discharg                                                                                                    | e Results                           |                                |                                  |                        |                        |               |
| 22:29:17:1<br>22:29:17:1<br>22:29:17:1<br>22:29:17:1<br>22:29:17:1<br>22:29:17:1<br>22:29:17:1<br>22:29:17:1<br>22:29:17:1<br>22:29:17:1<br>22:29:23:1<br>22:29:23:1<br>22:29:23:1<br>22:29:23:1<br>22:29:23:1<br>22:29:23:1<br>22:29:23:1<br>22:29:23:1<br>23:29:59:1<br>23:29:59:1<br>23:29:59:1<br>23:29:59:1<br>23:29:59:1<br>23:29:59:1<br>23:29:59:1<br>23:29:59:1<br>23:29:59:1<br>23:29:59:1<br>23:29:59:1<br>23:29:59:1<br>23:29:59:1<br>23:29:59:1<br>23:29:59:1<br>23:29:59:1<br>23:29:59:1<br>23:29:59:1<br>23:29:59:1<br>23:29:59:1<br>23:29:59:1<br>23:30:06:1<br>23:30:06:1 | IEST: Star<br>IEST: Star<br>IEST: Star<br>IEST: Star<br>IEST: Star<br>IEST: Star<br>IEST: Res<br>IEST: Res<br>IEST: Res<br>IEST: Res<br>IEST: Res<br>IEST: Res<br>IEST: Res<br>IEST: Trar<br>IEST: Trar<br>IEST: Trar<br>IEST: Trar<br>IEST: Trar<br>IEST: Trar<br>IEST: Trar<br>IEST: Res<br>IEST: Res<br>IEST: RES<br>IEST: RES | ndard charg<br>ndard charg<br>ndard charg<br>ndard charg<br>ndard charg<br>ndard charg<br>ndard charg<br>ndard charg<br>nstance Mei<br>istance Mei<br>istance Mei | per-charge end deter<br>per Battery Temperal<br>per Temperature com<br>per Temperature com<br>per Charged 48.2 Ah<br>per Charged 164.7 W<br>per Elapsed Time 144<br>asurement: Start<br>asurement: Parameter<br>asurement: Parameter<br>asurement: Voltage a<br>asurement: Voltage a<br>asurement: Voltage a<br>asurement: Voltage a<br>asurement: Impenda<br>ameter: C=20.0<br>ameter: C=20.0<br>ameter: C=20.0<br>ameter: C=20.0<br>ameter: C=20.0<br>ameter: C=20.0<br>ameter: C=20.0<br>ameter: C=20.0<br>ameter: C=20.0<br>ameter: Start<br>asurement: Parameter<br>asurement: Parameter<br>asurement: Parameter<br>asurement: Parameter<br>asurement: Parameter<br>asurement: Voltage a<br>asurement: Voltage a<br>asurement: Martage 1<br>asurement: Impenda<br>I: BATCH TEST COME | teed, test complete<br>tur at charge end: 3<br>ppensated charge end: 3<br>into battery<br>/h into battery<br>.5 minutes<br>er: I1=2.0<br>er: Ustopp=2.8<br>at 2.0 A: 3.902 V<br>at 19.8 A: 3.672 V<br>drop=0.230 V<br>nce=0.013 Ohm<br>detected, test complete<br>m battery<br>m battery<br>es<br>er: I1=2.0<br>er: Ustopp=2.8<br>at 2.0 A: 3.283 V<br>at 19.8 A: 3.254 V<br>drop=0.029 V<br>nce=0.002 Ohm<br>2LETE | 29.1 °C<br>nd voltage 3.9<br>plete  | 0                              |                                  |                        |                        | ▲             |
| Batter State                                                                                                    | 3.25                                                                                                    | I [A] 🖵                                                                                                    | 19.80 P [W]                                                                                                    | - <u>164,4</u> c (4                                                                                                    | <b>h</b> ]                          | T [⁰C]                         |                                  |                        |                        |               |
| Test Descrip<br>Dieser Test<br>wird wieder<br>Eine Widerst                                                                                                    | ition<br>führt eine<br>auf 50%<br>tandsmess                                                                                                    | e Initialladur<br>der Nennka<br>sung erfolg                                                                                                    | ng für neue Lithium B<br>Ipazität geladen. Not<br>t bei DOD 100%, 50                                                                                                    | atterien aus. Ansch<br>twendig bei Lihium E<br>% und 0%.                                                                                                    | nließend wird er<br>Batterien zum E | ntladen und d<br>änlagern oder | ie Kapazität ge<br>Transport (AD | messen. A<br>R Transpo | nschließe<br>rtvorschr | end<br>rift). |
| Control                                                                                                    |                                                                                                    |                                                                                                    |                                                                                                    |                                                                                                    |                                     |                                |                                  |                        |                        |               |
| Predefin                                                                                                    | ned Tests                                                                                                    |                                                                                                    | initialcharge_dischar                                                                                                    | rge_charge_transp                                                                                                    | ort.bts \vee                        |                                |                                  |                        | Start T                | est           |
| O User Tes                                                                                                    | stfile                                                                                                    |                                                                                                    | C:/Users/ecs/Docum                                                                                                    | nents/BatteryCellTe                                                                                                    | stSystem                            |                                |                                  |                        | Start T                | est           |
|                                                                                                    |                                                                                                    |                                                                                                    |                                                                                                    |                                                                                                    |                                     |                                | Stop Curren                      | nt Test!               | Stop All T             | Fests!        |
|                                                                                                    |                                                                                                    |                                                                                                    |                                                                                                    |                                                                                                    |                                     |                                |                                  |                        |                        |               |

Abbildung 8: BatteryTestSystem, Log Window

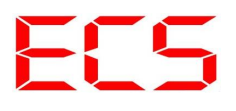

| ECS - Battery Cell Test Syst                                      | tem Version: 1.00.00                                                                                                    |                                    | _                                |                             | ×       |  |
|-------------------------------------------------------------------|----------------------------------------------------------------------------------------------------|------------------------------------|----------------------------------|-----------------------------|---------|--|
| File Info                                                         |                                                                                                    |                                    |                                  |                             |         |  |
| Select Cell                                                       |                                                                                                    |                                    |                                  |                             |         |  |
| Cell type Winston 40AHA                                           | ✓ Cells in parallel 1                                                                                                    |                                    |                                  |                             |         |  |
| Setpoints Log Results                                             | Graph - Cycles Graph - Discharge Results                                                                                                |                                    |                                  |                             |         |  |
| Charge Results                                                    | Discharge Results                                                                                                    | Impendance R                       | esults                           |                             |         |  |
| Charge Time: 144.5 Minutes                                        | s Discharge Time: 142.3 Minutes                                                                                                    | Voltage Drop:                      | 0.029 V                          |                             |         |  |
| Charge Ah: 48.2 Ah                                                | Discharge Ah: 47.0 Ah                                                                                                    | Resistance                         | 0.002 Ohm                        |                             |         |  |
| Charge Wh: 164.7 Wh                                               | Discharge Wh 151.8 Wh                                                                                                    |                                    |                                  |                             |         |  |
| CEF: 0.975                                                        |                                                                                                    |                                    |                                  |                             |         |  |
|                                                                   |                                                                                                    |                                    |                                  |                             |         |  |
|                                                                   |                                                                                                    |                                    |                                  |                             |         |  |
|                                                                   |                                                                                                    |                                    |                                  |                             |         |  |
|                                                                   |                                                                                                    |                                    |                                  |                             |         |  |
|                                                                   |                                                                                                    |                                    |                                  |                             |         |  |
|                                                                   |                                                                                                    |                                    |                                  |                             |         |  |
|                                                                   |                                                                                                    |                                    |                                  |                             |         |  |
|                                                                   |                                                                                                    |                                    |                                  |                             |         |  |
|                                                                   |                                                                                                    |                                    |                                  |                             |         |  |
|                                                                   |                                                                                                    |                                    |                                  |                             |         |  |
|                                                                   |                                                                                                    |                                    |                                  |                             |         |  |
|                                                                   |                                                                                                    |                                    |                                  |                             |         |  |
|                                                                   |                                                                                                    |                                    |                                  |                             |         |  |
| Batter State                                                      |                                                                                                    |                                    |                                  |                             |         |  |
|                                                                   | <mark>~  9 ,   1</mark> P [W]   ~   1          C [Ah]   1   1   1   1   1   1   1   1   1                                               | °C]                                |                                  |                             |         |  |
| Test Description                                                  |                                                                                                    |                                    |                                  |                             |         |  |
| Dieser Test führt eine Initiallad<br>wird wieder auf 50% der Nenn | lung für neue Lithium Batterien aus. Anschließend wird entladen u<br>Ikapazität geladen. Notwendig bei Lihium Batterien zum Einlagern ( | ind die Kapazitä<br>oder Transport | ät gemessen. A<br>t (ADR Transpo | nschließend<br>rtvorschrift | 1<br>). |  |
| Eine Widerstandsmessung erfo                                      | olgt bei DOD 100%, 50% und 0%.                                                                                                    |                                    |                                  |                             |         |  |
| Control                                                           |                                                                                                    |                                    |                                  |                             |         |  |
| Predefined Tests                                                  | initialcharge discharge charge transport hts                                                                                            |                                    |                                  | Start Tes                   | +       |  |
|                                                                   | Initiaicharge_discharge_transport.bts V Start Test                                                                                      |                                    |                                  |                             |         |  |
| User Testfile                                                     | C:/Users/ecs/Documents/BatteryCellTestSystem                                                                                            |                                    |                                  | Start Tes                   | t       |  |
|                                                                   |                                                                                                    | Stop Cu                            | urrent Test!                     | Stop All Tes                | ts!     |  |
|                                                                   |                                                                                                    |                                    |                                  |                             |         |  |

Abbildung 9: BatteryTestSystem, Übersicht Testergebnisse

| H ECS - Battery Cell Test System Version: 1.00.00 - □ ×     File Info                                                                                                    |                                                                         |                    |            |  |
|----------------------------------------------------------------------------------------------------|-------------------------------------------------------------------------|--------------------|------------|--|
| Select Cell                                                                                                    |                                                                         |                    |            |  |
| Cell type Winston 40AHA                                                                                                    | Cells in parallel 1 🗧 Cells in series 1 🗧                               |                    |            |  |
| Setpoints Log Re                                                                                                    | sults Graph - Cycles Graph - Discharge Results                          |                    |            |  |
|                                                                                                    |                                                                         |                    |            |  |
|                                                                                                    | Battery voltage and current                                             |                    |            |  |
| 4.00                                                                                                    |                                                                         | 21.00              | -31        |  |
| 3.80                                                                                                    |                                                                         | -16.90             | -29        |  |
| 3.60                                                                                                    |                                                                         | 12.80              | -27        |  |
| 3.40                                                                                                    |                                                                         | 8.70               | -25        |  |
| 3.20                                                                                                    | r r                                                                     | 4.60               | -23        |  |
| <b>E</b> 3.00                                                                                                    | · · · · · · · · · · · · · · · · · · ·                                   | 0.50 3             | -21        |  |
| 2.80                                                                                                    |                                                                         | -3.60              | -18        |  |
| 2.60                                                                                                    |                                                                         | -7.70              | -16        |  |
| 2.40                                                                                                    |                                                                         | -11.80             | -14        |  |
| 2 20                                                                                                    |                                                                         | -15.90             | -12        |  |
| 2.20                                                                                                    |                                                                         | 20.00              | 10         |  |
| 0.0 56.0 112.0 168.0 224.0 280.0 336.0 392.0 448.0 504.0 560.0 10                                                                                                    |                                                                         |                    |            |  |
|                                                                                                    | t [min]                                                                 |                    |            |  |
|                                                                                                    |                                                                         |                    |            |  |
| Batter State                                                                                                    |                                                                         |                    |            |  |
|                                                                                                    | а) 🔽 🖪 🔲 р (W) (СПСЧ - Ч С [АН) [ПППП - П   Т (М                        | a <u>- 111 - 5</u> |            |  |
|                                                                                                    |                                                                         |                    |            |  |
| Dieser Description<br>Dieser Test führt eine Initialladung für neue Lithium Batterien aus. Anschließend wird entladen und die Kapazität gemessen. Anschließend<br>wird wieder auf 50% der Nennkapazität geladen. Notwendig bei Lihium Batterien zum Einlagern oder Transport (ADR Transportvorschrift).<br>Eine Widerstandersesung erfolgt bei DOD 100% 50% und 0% |                                                                         |                    |            |  |
| eine widerstandsmessung einogt bei DOD 100%, 50% und 0%.                                                                                                    |                                                                         |                    |            |  |
|                                                                                                    |                                                                         |                    |            |  |
| Predefined Tests                                                                                                    | Initialcharge_discharge_charge_transport.bts ~                          |                    | Start Test |  |
| <ul> <li>User Testfile</li> </ul>                                                                                                    | O User Testfile C:/Users/ecs/Documents/BatteryCellTestSystem Start Test |                    |            |  |
| Stop Current Test! Stop All Tests!                                                                                                    |                                                                         |                    |            |  |
|                                                                                                    |                                                                         |                    |            |  |

Abbildung 10: BatteryTestSystem, Strom-/Spannungsdiagramm

### 11. Gewährleistung

Auf dieses Produkt hat der Kunde 5 Jahre Garantie (ab Rechnungsdatum). Der Verkäufer wird sämtliche Fabrikations- und Materialfehler, die sich am Produkt während der Gewährleistungszeit zeigen und die Funktionsfähigkeit des Produktes beeinträchtigen, beseitigen. Natürliche Abnutzung stellt keinen Fehler dar. Eine Gewährleistung erfolgt nicht, wenn der Fehler von Dritten oder durch nicht fachgerechte Montage oder Inbetriebnahme, fehlerhafte oder nachlässige Behandlung, unsachgemäßen Transport, übermäßige Beanspruchung, ungeeignete Betriebsmittel, nicht bestimmungsgemäße Verwendung oder nicht sachgerechte Bedienung oder Gebrauch verursacht wurde. Eine Gewährleistung erfolgt nur, wenn der Fehler unverzüglich nach der Entdeckung gerügt wird. Die Reklamation ist an den Verkäufer zu richten.

Vor der Abwicklung eines Gewährleistungsanspruches ist der Verkäufer zu informieren. Zur Abwicklung ist dem Gerät eine genaue Fehlerbeschreibung mit Rechnung / Lieferschein beizufügen. Die Gewährleistung erfolgt nach Wahl des Verkäufers durch Nachbesserung oder Ersatzlieferung. Sind Nachbesserung oder Ersatzlieferung nicht möglich oder erfolgen sie nicht innerhalb angemessener Zeit trotz schriftlicher Nachfristsetzung durch den Kunden, so wird die durch die Fehler bedingte Wertminderung ersetzt oder, sofern das in Anbetracht der Interessen des Endkunden nicht ausreichend ist, der Vertrag gewandelt. Weitergehende Ansprüche gegen den Verkäufer aufgrund dieser Gewährleistungsverpflichtung, insbesondere Schadensersatzansprüche wegen entgangenen Gewinns, Nutzungsentschädigung sowie mittelbarer Schäden, sind ausgeschlossen, soweit gesetzlich nicht zwingend gehaftet wird.

### 12. Entsorgung

Zur Entsorgung im Sinne der WEEE (Waste electrical and electronic equipment) wenden Sie sich bitte an Ihre örtliche Elektrogeräte-Rücknahmestelle.

Hinweis:

Dieses Gerät ist RohS konform.

(RohS = Restriction of the use of certain hazards substances in electrical and electronic equipment)

### 13. Schlussbemerkung

Wir hoffen, dass Sie viel Freude an diesem Produkt haben. Bei Fragen oder Wünschen wenden Sie sich bitte einfach an uns; wir freuen uns über alle Arten von Feedback. Sie benötigen eine spezielle kundenspezifische Version? Kein Problem, fragen Sie uns danach!

### 14. Anhang A – Modbus Kommunikation (RS485)

Kommunikation ist über die RS485 und Ethernet Schnittstelle möglich. Dieser Anhang zeigt die Möglichkeiten über die RS485 Schnittstelle.

Zur Datenkommunikation ist das standardisierte Modbus RTU Protokoll implementiert. Weitere Informationen zum Modbus Protokoll finden Sie unter <u>www.modbus.org</u>.

Die Schnittstelle ist ab Werk vorkonfiguriert auf folgende Parameter. Einige Parameter können im Lokalbus Parameter Menü geändert werden.

| Baudrate     | 19200         |
|--------------|---------------|
| Stoppbits    | 1             |
| Parity       | Even (gerade) |
| Datenbits    | 8             |
| Slave Adress | 1             |

Tabelle 4: Modbus – Konfiguration

#### Folgende Daten können über die Modbus Schnittstelle abgefragt werden:

| MB<br>Adresse | Kennung        | Erlaubter<br>Zugriff | Erklärung                                                                                                    |
|---------------|----------------|----------------------|----------------------------------------------------------------------------------------------------|
| 0             | DEVICE_TYPE_ID | NUR LESEN            | GERÄTEKENNUNG (HARDWARE ID):                                                                                                    |
| 1             | RESERVIERT     | RESERVIERT           | RESERVIERT                                                                                                    |
| 2             | SN1            | NUR LESEN            | Seriennummer, low word                                                                                                    |
| 3             | SN2            | NUR LESEN            | Seriennummer, high word                                                                                                    |
| 4             | FW_MAJOR       | NUR LESEN            | Firmware Version Major                                                                                                    |
| 5             | FW_MINOR       | NUR LESEN            | Firmware Version Minor                                                                                                    |
| 6             | FW_REVISION    | NUR LESEN            | Firmware Version Revision                                                                                                    |
| 7             | RESERVIERT     | RESERVIERT           | RESERVIERT                                                                                                    |
| 8             | BAUDRATE1      | LESEN<br>/SCHREIBEN  | RS485 Baudrate, low byte. Default 19200                                                                                                    |
| 9             | BAUDRATE2      | LESEN<br>/SCHREIBEN  | RS485 Baudrate, high byte.                                                                                                    |
| 10            | PARITY_MODE    | LESEN<br>/SCHREIBEN  | 0 = EVEN (Default)<br>1 = ODD<br>2 = NONE                                                                                                    |
| 11            | STOP_BIT       | RESERVIERT           | RESERVIERT, Aktuell keine Funktion. Anzahl Stop Bits automatisch entsprechend Modbus Standard.                                                                                                    |
| 12            | SLAVE_ADRESS   | LESEN<br>/SCHREIBEN  | Modbus Slave Adresse. Default: 1                                                                                                    |
| 13            | COMMAND        | LESEN /<br>SCHREIBEN | Ausführen von Befehlen. Nach der ausführung wird das Register automatisch<br>auf 0 gesetzt. Folgende Befehle sind aktuell implementiert:<br>1 = CMD_SAVE_CONFIG<br>2 = CMD_RESET<br>3 = CMD_RESET_TO_BOOTLOADER<br>4 = CMD_RESET_TO_FACTORY_SETTINGS<br>5 = CMD_WRITE_TO_DAC<br>6 = CMD_WRITE_TO_DAC_RAW<br>10 = CMD_GAIN_CAL1<br>11 = CMD_GAIN_CAL2 |
| 14            | IP1            | LESEN /<br>SCHREIBEN | IP Adresse, Teil 1<br>(Wird verwendet wenn kein DHCP Server gefunden wird)<br>Default: 192                                                                                                    |
| 15            | IP2            | LESEN /<br>SCHREIBEN | IP Adresse, Teil 2<br>(Wird verwendet wenn kein DHCP Server gefunden wird)<br>Default: 168                                                                                                    |
| 16            | IP3            | LESEN /<br>SCHREIBEN | IP Adresse, Teil 3<br>(Wird verwendet wenn kein DHCP Server gefunden wird)<br>Default: 1                                                                                                    |
| 17            | IP4            | LESEN /<br>SCHREIBEN | IP Adresse, Teil 4<br>(Wird verwendet wenn kein DHCP Server gefunden wird)<br>Default: 89                                                                                                    |
| 18            | SUBNETI        | LESEN /<br>SCHREIBEN | Subnet Adresse, Teil 1<br>(Wird verwendet wenn kein DHCP Server gefunden wird)<br>Default: 255                                                                                                    |
| 19            | SUBNET2        | LESEN /<br>SCHREIBEN | Subnet Adresse, Teil 2<br>(Wird verwendet wenn kein DHCP Server gefunden wird)<br>Default: 255                                                                                                    |
| 20            | SUBNET3        | LESEN /<br>SCHREIBEN | Subnet Adresse, Teil 3<br>(Wird verwendet wenn kein DHCP Server gefunden wird)<br>Default: 255                                                                                                    |
| 21            | SUBNET4        | LESEN /<br>SCHREIBEN | Subnet Adresse, Teil 4<br>(Wird verwendet wenn kein DHCP Server gefunden wird)<br>Default: 0                                                                                                    |
| 22            | GATEWAYI       | LESEN /<br>SCHREIBEN | Gateway Adresse, Teil 1<br>(Wird verwendet wenn kein DHCP Server gefunden wird)<br>Default: 192                                                                                                    |
| 23            | GATEWAY2       | LESEN /<br>SCHREIBEN | Gateway Adresse, Teil 2<br>(Wird verwendet wenn kein DHCP Server gefunden wird)<br>Default: 168                                                                                                    |
| 24            | GATEWAY3       | LESEN /<br>SCHREIBEN | Gateway Adresse, Teil 3<br>(Wird verwendet wenn kein DHCP Server gefunden wird)<br>Default: 1                                                                                                    |

| 25    | GATEWAY4                         | LESEN /<br>SCHREIBEN | Gateway Adresse, Teil 4<br>(Wird verwendet wenn kein DHCP Server gefunden wird)<br>Default: 1                                                                                                    |
|-------|----------------------------------|----------------------|----------------------------------------------------------------------------------------------------|
| 26    | INPUT1_VOLTAGE_CORRECTION_FACTOR | LESEN /<br>SCHREIBEN | Gain Korrekturfaktor für Eingang 1. Multipliziert mit 10000                                                                                                    |
| 27    | INPUT2_VOLTAGE_CORRECTION_FACTOR | LESEN<br>/SCHREIBEN  | Gain Korrekturfaktor für Eingang 2. Multipliziert mit 10000                                                                                                    |
| 28-49 | RESERVIERT                       | RESERVIERT           | RESERVIERT                                                                                                    |
| 50-51 | ANALOG_IN1_RAW                   | LESEN                | Rohdaten ADC1 (24 Bit ADC)                                                                                                    |
| 52-53 | ANALOG_IN2_RAW                   | LESEN                | Rohdaten ADC2 (24 Bit ADC)                                                                                                    |
| 54    | ANALOG_IN1                       | LESEN                | Eingangsspannung Eingang1 in mV, ohne Korrektur                                                                                                    |
| 55    | ANALOG_IN2                       | LESEN                | Eingangsspannung Eingang2 in mV, ohne Korrektur                                                                                                    |
| 56    | ANALOG_IN1_CORRECTED             | LESEN                | Eingangsspannung Eingang1 in mV, mit Gain Korrektur                                                                                                    |
| 57    | ANALOG_IN2_CORRECTED             | LESEN                | Eingangsspannung Eingang2 in mV, mit Gain Korrektur                                                                                                    |
| 58    | ANALOG_OUT1                      | LESEN                | Ausgabewert Analog Ausgang 1.<br>Spannung in mV. Nach dem Einstellen der beiden Ausgangsspannungen Befehl<br>5 zum setzen senden.                                                                                                    |
| 59    | ANALOG_OUT2                      | LESEN                | Ausgabewert Analog Ausgang 2.<br>Spannung in mV. Nach dem Einstellen der beiden Ausgangsspannungen Befehl<br>5 zum setzen senden.                                                                                                    |
| 60    | ANALOG_OUTI_RAW                  | LESEN                | Ausgabewert Analog Ausgang 1.<br>Spannung in Rohdaten zum DAC. Nach dem Einstellen der beiden<br>Ausgangsspannungen Befehl 6 zum setzen senden.<br>Info:<br>Es handelt sich um ein 16 Bit DAC. Daher sind Wert im Bereich von 0 – 2 <sup>16</sup><br>möglich |
| 61    | ANALOG_OUT2_RAW                  | LESEN                | Ausgabewert Analog Ausgang 2.<br>Spannung in Rohdaten zum DAC. Nach dem Einstellen der beiden<br>Ausgangsspannungen Befehl 6 zum setzen senden.<br>Info:<br>Es handelt sich um ein 16 Bit DAC. Daher sind Wert im Bereich von 0 – 2 <sup>16</sup><br>möglich |

Tabelle 5: Modbus – Parameter

### 15. Anhang B: Ethernet Befehle

Verbindungsaufbau muss zu Port 5025 erfolgen.

Alle Befehle müssen entweder mit "newline" oder mit "carriage return" abgeschlossen werden. Auch ein Abschluss mit beiden Steuerzeichen ist erlaubt.

Wird ein Befehl eingeben, der eine Antwort vorsieht, dann wird das RCM die Antwort mit carriage return **und** new line abschließen.

Hinweis:

| Steuerzeichen   | Dezimal | Hexadezimal | Programmiersprache<br>z.B. C |
|-----------------|---------|-------------|------------------------------|
| carriage return | 13      | 0D          | /L                           |
| new line        | 10      | 0A          | \n                           |

Tabelle 6: Steuerzeichen

#### Befehle

| FW?     | Gibt die aktuelle Firmware als String zurück.<br>Die Form ist " <i>FW: xx.yy.zz</i> "                                                                                                    |  |
|---------|----------------------------------------------------------------------------------------------------|--|
| ID?     | Gibt die aktuelle Kennung als String zurück. "RCM22, Fwxx.yy.zz, SN12345"                                                                                                    |  |
| SAVE    | Aktuelle Einstellungen werden im EEPROM gespeichert                                                                                                    |  |
| FACTORY | Werkseinstellungen werden geladen                                                                                                    |  |
| BTL     | Reset und Neustart im Bootloader Modus.<br>Firmwareupdate kann dann über web browser<br>erfolgen (z.B. Firefox, Googgle Chrome).<br>Dazu die IP Adresse in die Adresszeile<br>eintippen. |  |
| READA1  | Gibt die Spannung am Eingang 1 in [V]<br>zurück. Nachkommastellen sind mit "."<br>getrennt. Also z.B. " <i>1.4317</i> "                                                                  |  |
| READA2  | Siehe oben, aber für Kanal 2.                                                                                                    |  |
| READA   | Gibt die Spannungen aller Analog Kanäle<br>zurück. Kanäle sind durch Komma getrennt.<br>Also z.B. " <i>3.4721,6.2333</i> "                                                               |  |
| OUTA1 x | Setzt die Ausgangsspannung für Kanal 1.<br>x = Spannung in [V]                                                                                                    |  |
| OUTA2 x | Setzt die Ausgangsspannung für Kanal 2.<br>x = Spannung in [V]                                                                                                    |  |

| OUTA1?             | Rücklesen der Spannung am Ausgang 1. Die<br>Einheit ist Volt. Die zurück gelesene<br>Spannung kann von der gesetzten Spannung<br>abweichen, da intern in 1 mV Schritten<br>gespeichert.                                       |  |
|--------------------|----------------------------------------------------------------------------------------------------|--|
| OUTA2?             | Siehe oben, aber für Kanal 2                                                                                                    |  |
| IP ip1.ip2.ip3.ip4 | Setzt die IP Adresse die verwendet wird,<br>wenn kein DHCP Server gefunden wurde.<br>Ip1 = 1. Block IP Adresse 0-255<br>Ip2 = 2. Block IP Adresse 0-255<br>Ip3 = 3. Block IP Adresse 0-255<br>Ip4 = 4. Block IP Adresse 0-255 |  |

Tabelle 7: TCP-IP Befehle

### 16. Anhang E – Änderungsliste

1.00.00

• Initial

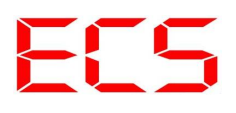

© 2019 Alle Rechte vorbehalten

Vielen Dank, dass Sie sich für ein Qualitätsprodukt von ECS - Electronic Construction Service entschieden haben. Wir freuen uns, Ihnen ein Produkt liefern zu können, dass ein sicheres Betriebsverhalten mit größtmöglicher Anwenderfreundlichkeit kombiniert.

#### Dieses Produkt ist nicht für den Export in die USA oder Kanada bestimmt!